| Verifone<br>07/03/2017 CR 044 24 at 0251au                                                                                                    | Verifone<br>07/03/2019 CI 644 24 wit # 0351av                 |
|----------------------------------------------------------------------------------------------------|---------------------------------------------------------------|
|                                                                                                    | CONNECTING TO HOST 1                                          |
| 1. Press <b><enter></enter></b> key to access main menu                                                                                                    | 5. Connecting to Host for<br>processing                       |
| Verifone<br>07:03/2019 CI 044 PG at 0251au<br>MAIN MENU                                                                                                    | Verifone 07/03/2019 CI 044 30 et d 0251ee                     |
| 4.SETTLEMENT<br>S.IPP SALE                                                                                                    | RECEIVING                                                     |
| 2. Press 6 to Select eWallet Menu<br>and press <enter></enter>                                                                                                    | 6. Receiving from Host                                        |
| Verifone<br>07.03.2019 C eké 24 C 03.51er<br>eWALLET MENU<br>1.QUERY STATUS                                                                                           | Verifone<br>07/03/2019 CE 6468 30 and di 0255100              |
|                                                                                                    | Printing                                                      |
| 3. Select 1.QUERY STATUS<br>and press <b><enter></enter></b>                                                                                                    | 7. Transaction approved and<br>merchant's receipt printed out |
| Verifone<br>07/03/2019 CX 644 36 at 8 0255au                                                                                                    | Verifone<br>07/03/2019 Cit 6448 36 with # 02:51m              |
| Txn Ref :<br>OGDQ000090384<br>MYR : 1000.00<br>Status : PENDING                                                                                                    | Print Customer Copy?                                          |
| 4. Select the transaction by<br>pressing <b><enter></enter></b> , or press<br>the navigation key down to get<br>the next record, then<br>press <b><enter></enter></b> | 8. Press or to print customer receipt                         |

## e-Wallet Transaction Query Procedures

Quick Referrence Guide Model: Engage V200t